## EDUCATION POA e-Platform Parent's Guide – POA2024 (V) BUREAU Making School Choices in Central Allocation & Checking Allocation Results

## **Points to Note**

- (1) To efficiently handle a large number of applications, each login to the "POA e-Platform" is limited to 30 minutes. Please complete the application procedures within 30 minutes. If necessary, parents may use the "Save as draft" function and continue with the application concerned at the next login.
- (2) For parents with more than one child participating in the Central Allocation in the same year, having added the information of other applicant child(ren) in the "POA e-Platform", they may use their "iAM Smart+" in the same account to submit Central Allocation Applications of their children one by one and check allocation results. If the parent wishes to have his / her children allocated to the same school, he / she is advised to <u>make identical choices on the "Choice of Schools Forms" for all his / her children.</u> The computer programme will assign the same "Random Number" for all his / her children.
- (3) The deadline for submission of Central Allocation Applications through the "POA e-Platform" is 11:59pm on 28 January 2024 (Sunday) (based on system time). The network may be busy and congested on the dates / periods close to the online application deadline; and parents should reserve sufficient time to avoid delays in application.
- (4) Parents should not submit duplicate applications via ePOA and in paper form for the same child.

## Steps for Submitting CA Applications (Using "iAM Smart+")

 Login to "POA e-Platform" account (Homepage: <u>https://epoa.edb.gov.hk</u>) and click "Apply Now" under Primary One Admission 2024 Central Allocation Choice of Schools.

**Computer Interface** 

1

### Primary One Admission 2024 Central Allocation Choice of Schools

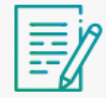

Primary One Admission 2024 Central Allocation

Choice of Schools Form

Apply Now

| <u> </u>                                                                                                    | <u>ce</u>                                                                                                    |
|----------------------------------------------------------------------------------------------------|----------------------------------------------------------------------------------------------------|
| Applicant Chil                                                                                                    | d's Information                                                                                                    |
| POA Application No.                                                                                                    | 17500362                                                                                                    |
| POA School Net No.                                                                                                    | 02                                                                                                    |
| Name (in English)                                                                                                    | CHAN SIU WAH                                                                                                    |
| Name (in Chinese)                                                                                                    | 陳小華                                                                                                    |
| Sex                                                                                                    | Male 💿 Female                                                                                                    |
| If parents choose<br>the mobile phone                                                                                          | e to receive results of Central Allocation via SMS message, please pr<br>e number.                                         |
| If parents choose<br>the mobile phone<br><u>Computer Interfa</u>                                                               | e to receive results of Central Allocation via SMS message, please pro<br>e number.<br><u>ce</u><br>mation                 |
| If parents choose<br>the mobile phone<br><u>Computer Interfa</u><br>Applicant Infor                                            | e to receive results of Central Allocation via SMS message, please pro<br>e number.<br><u>ce</u><br><b>mation</b>          |
| If parents choose<br>the mobile phone<br>Computer Interfa<br>Applicant Infor<br>Name of<br>Parent/Guardian                     | e to receive results of Central Allocation via SMS message, please pro<br>e number.<br><u>ce</u><br>mation<br>CHAN TAI MAN |
| If parents choose<br>the mobile phone<br>Computer Interfa<br>Applicant Infor<br>Name of<br>Parent/Guardian<br>Contact Tel. No. | e to receive results of Central Allocation via SMS message, please pro-<br>e number.                                       |
| If parents choose<br>the mobile phone<br>Computer Interfa<br>Applicant Infor<br>Name of<br>Parent/Guardian<br>Contact Tel. No. | e to receive results of Central Allocation via SMS message, please pro-<br>e number.                                       |
| If parents choose<br>the mobile phone<br>Computer Interfa<br>Applicant Infor<br>Name of<br>Parent/Guardian<br>Contact Tel. No. | e to receive results of Central Allocation via SMS message, please pro-<br>e number.                                       |

Select schools based on different selection criteria (for example, according to POA school Net, religion, etc.) under Part (A) – "Unrestricted School Choices".

4

5

| 1                                                         |                                                                          | POA School Net                        |                       |                   |
|-----------------------------------------------------------|--------------------------------------------------------------------------|---------------------------------------|-----------------------|-------------------|
| Personal Particulars                                      | 2 Unrestricted School Choices 3 Restricted School Choices 4 Contirmation | Please Select                         |                       |                   |
|                                                           |                                                                          | POA School Net and Area Look-up Table | HONG KONG PRIMAR      | Y SCHOOL          |
| A) Unrestricted Sc                                        | hool Choices                                                             | School Session                        | 香港小學                  |                   |
|                                                           |                                                                          | Please Select 👻                       | Session               | PM                |
| OA School Net No.                                         | 02                                                                       | School Type                           | School Type           | CO-EDUCATIONAL    |
| lease select below the Sch<br>reference, or select "Not A | 1001                                                                     | Please Select 👻                       | Finance Type          | AIDED             |
|                                                           |                                                                          | Finance Type                          | Religion              | NOT APPLICABLE    |
| RST Choice                                                | Input school is choice                                                   | Please Select 👻                       | School Net            | 02                |
| O Correla                                                 | code keywords of                                                         | Religion                              | Provisional Number of | 30                |
|                                                           | code, keywords or                                                        | Please Select                         | Allocation            |                   |
| COND Chaine                                               | school name or click                                                     | School Name                           |                       |                   |
|                                                           | on the right side to                                                     |                                       |                       | noice Code Add to |
| Q Search by Schoo                                         | on the right side to                                                     |                                       |                       | 0202 Choice       |
|                                                           | search for your                                                          | Search                                |                       |                   |
| HIRD Choice                                               |                                                                          |                                       | Add this scho         | ol as choic       |
| Q Search by Schoo                                         | preferred schools in                                                     | Reset                                 |                       |                   |
|                                                           | the choice of school list                                                |                                       |                       |                   |
|                                                           |                                                                          |                                       |                       |                   |

After the choice of schools, the system will display the school net and school address for parents' reference.

| Primary One Adm<br>Choice of Schools                 | nission 2024 - Central A<br>3 Form                                          | llocation                                                                            |              |
|------------------------------------------------------|-----------------------------------------------------------------------------|--------------------------------------------------------------------------------------|--------------|
| Personal Particulars                                 | 2 Unrestricted School Choices                                               | 3 Restricted School Choices 4 of                                                     | Confirmation |
| (A) Unrestricted                                     | School Choices                                                              |                                                                                      |              |
| POA School Net No.                                   | 02                                                                          |                                                                                      |              |
| Please select below the<br>preference, or select "No | School Choice of <u>ANY governmen</u><br>t Applicable" if you do not want t | <u>t or aided primary schools</u> in order of<br>o select any schools in the choice. | of           |
| FIRST Choice                                         |                                                                             | Not Applicable                                                                       | ble          |
| 02 - 0201 - ABC PRIM                                 | ARY SCHOOL                                                                  | ×                                                                                    | <            |
| School Address : 1, ABC Roc                          | d, Hong Kong                                                                | J                                                                                    | _            |
| SECOND Choice                                        |                                                                             | Not Applicable                                                                       | ble          |
| 02 - 0202 - HONG KC                                  | NG PRIMARY SCHOOL                                                           | ×                                                                                    | <            |
| School Address : 1, Hong Ko                          | ng Primary School Road, Hong Kong                                           |                                                                                      | _            |
| THIRD Choice                                         |                                                                             | Not Applicable                                                                       | de           |
|                                                      |                                                                             | ×                                                                                    | <            |
| 02 - 0203 - NEW TERI                                 | REFORES PRIMARY SCHOOL                                                      |                                                                                      | -            |

# EDUCATION POA e-Platform Parent's Guide – POA2024 (V) BUREAU Making School Choices in Central Allocation & Checking Allocation Results

 Under Part (B) – "Restricted School Choices", the system will filter out schools of unmatched gender in advance and only provide schools in applicant child's own net for parents to choose from. This is to avoid parents from selecting unmatched school choices.

6

| (B) Restricted School Choices                                                                                                    | Primary School List for POA 2024                                                                                                    | C Sograph Aggin                                                                               |
|----------------------------------------------------------------------------------------------------|----------------------------------------------------------------------------------------------------|-----------------------------------------------------------------------------------------------|
| PQA School Net No. 02                                                                                                    | POA School Net                                                                                                    |                                                                                               |
| Input school's choice code,                                                                                                    | 02 -                                                                                                    | 8 Schools Found                                                                               |
| of home address <u>Maximum 30 choices c</u> Keywords of school name or<br>click on the right side to search                                                                                                    | POA School Net and Area Look-up Table                                                                                                    |                                                                                               |
| order of for your preferred schools in the                                                                                                    | School Service                                                                                                    | ABC PRIMARY SCHOOL                                                                            |
| choice of school list                                                                                                    |                                                                                                    | 中乙内小學<br>Specien All                                                                          |
|                                                                                                    |                                                                                                    | School Type CO-EDUCATIONAL                                                                    |
| 2 🗘 0202 - HONG KONG PRIMARY SCHOOL X 💠 🖂                                                                                                    | School Type                                                                                                    | Finance Type AIDED                                                                            |
|                                                                                                    | Please Select 👻                                                                                                    | Religion NOT APPLICABLE                                                                       |
| 3 🗘 0203 - NEW TERRITORIES PRIMARY SCHOOL X 🗄 🖂                                                                                                    | Finance Type                                                                                                    | Provisional Number of 29                                                                      |
|                                                                                                    | Please Select 🗸                                                                                                    | Places for Central                                                                            |
| 4 U204 - LUI KEE PRIMARY SCHOOL X                                                                                                    | Religion                                                                                                    |                                                                                               |
| 5 A 0205 - HAPPY PRIMARY SCHOOL X =                                                                                                    |                                                                                                    | Added                                                                                         |
|                                                                                                    |                                                                                                    |                                                                                               |
| hange priority of Remove school choice                                                                                                    | School Name                                                                                                    | HONG KONG PRIMARY SCHOOL                                                                      |
| ne school choices by clicking this button                                                                                                    | 1                                                                                                    | 香港小學                                                                                          |
| y arrows up or                                                                                                    |                                                                                                    | Sebaol Type CD-EDUCATIONAL                                                                    |
| own                                                                                                    | Search                                                                                                    | Finance Type AlDED                                                                            |
| 29 🔶 🔍 Search by School Code or School Name 🔛 🖂                                                                                                    |                                                                                                    | Religion NOT APPLICABLE                                                                       |
|                                                                                                    | Pasat                                                                                                    | School Net 02                                                                                 |
| 30 🖕 🔍 Search by School Code or School Name                                                                                                    | Keset                                                                                                    | Provisional Number of 30                                                                      |
| Next<br>< Pravious Step<br>Save as draft                                                                                                    |                                                                                                    | Add to 0202                                                                                   |
| Next<br>< Previous Step<br>Save as draft<br>Cancel Application                                                                                                    |                                                                                                    | Add to<br>0202 Choice                                                                         |
| Next      Pravlous Step      Bave as draft Cancel Application      The system will issue a prompt mess                                                                                                    | sage if parents have unfilled so                                                                                                    | Add to<br>202<br>Add this school as choic<br>Add this school as choic<br>choices in Part (B). |
| Next         * Previous Step         Save as draft         Cancel Application         • The system will issue a prompt mess <u>Computer Interface</u> () Reminder                                                              | sage if parents have unfilled so                                                                                                    | Add to<br>0202 Add to<br>Add this school as choic<br>choices in Part (B).                     |
| Next     Previous Step Save as draft Cancel Application      The system will issue a prompt mess <u>Computer Interface</u> Reminder                                                                                            | sage if parents have unfilled so                                                                                                    | Add to<br>2202 Add to<br>Choice<br>Add this school as choic<br>shool choices in Part (B).     |
| <ul> <li>Next</li> <li>Previous Step<br/>Save as draft<br/>Concel Application</li> <li>The system will issue a prompt mess</li> <li><u>Computer Interface</u> () Reminder<br/>There are st</li> </ul>                          | sage if parents have unfilled so                                                                                                    | Add to<br>202<br>Add this school as choic<br>choices in Part (B).                             |
| Next      Prevlous Step Sove as draft Cancel Application                                                                                                    | sage if parents have unfilled so<br>till schools available in your<br>yet to be selected. We suggest                                                                                                    | Add to<br>202<br>Add this school as choice<br>choices in Part (B).                            |
| Next      Provlous Step      Bove as draft Cancel Application      The system will issue a prompt mess <u>Computer Interface</u> There are si     school net y     you to fill ou                                              | sage if parents have unfilled so<br>till schools available in your<br>yet to be selected. We suggest<br>ut all the school choices or as                                                                                                    | Add to<br>202<br>Add this school as choic<br>choices in Part (B).                             |
| Next      Previous Step      Sove as draft Cancel Application      The system will issue a prompt mess <u>Computer Interface</u> Reminder      There are si     school net y     you to fill o     many as po     suitable pri | sage if parents have unfilled so<br>till schools available in your<br>yet to be selected. We suggest<br>ut all the school choices or as<br>ossible, that helps to allocate a<br>imary school to the student                                      | Add to<br>2202 Add to<br>Choice<br>Add this school as choice<br>shool choices in Part (B).    |
| Previous Step Save as draft Concel Application                                                                                                    | sage if parents have unfilled so<br>till schools available in your<br>yet to be selected. We suggest<br>ut all the school choices or as<br>ossible, that helps to allocate a<br>imary school to the student<br>nt to select more school choices? | Add to<br>222<br>Add this school as choices<br>thool choices in Part (B).                     |
| • The system will issue a prompt mess<br>Computer Interface<br>• There are st<br>school net y<br>you to fill ou<br>many as po<br>suitable pri<br>Do you wan                                                                    | sage if parents have unfilled so<br>till schools available in your<br>yet to be selected. We suggest<br>ut all the school choices or as<br>ossible, that helps to allocate a<br>imary school to the student<br>at to select more school choices? | Add to<br>202<br>Add this school as choic<br>choices in Part (B).                             |
| • The system will issue a prompt mess Computer Interface There are si school net y you to fill ou many as po suitable pri Do you wan Sele                                                                                      | sage if parents have unfilled so<br>till schools available in your<br>yet to be selected. We suggest<br>ut all the school choices or as<br>ossible, that helps to allocate a<br>imary school to the student<br>at to select more school choices? | Add to<br>2202 Add to<br>Choice<br>Add this school as choice<br>shool choices in Part (B).    |

• Double check the information on school choices, read and agree to the relevant declaration, sign with "iAM Smart +" and submit the application.

| Primary One A              | dmission 2024 - Central Allocation                                                                             | Declaration                                                                                                    |
|----------------------------|----------------------------------------------------------------------------------------------------|----------------------------------------------------------------------------------------------------|
| Choice of Scho             | ols Form                                                                                                    | I declare that I have read the enclosed "Notes on How to Complete the Choice of Schools Form" and that is a primary One place that I have made the above choices at my own will I also upderstand that once a Primary One place |
| 1 Personal Particul        | ars 2 Unrestricted School Choices 3 Restricted School Choices 4 Confirmation                                   | allocated to the above applicant child, he/she will not be eligible to participate in the Primary One<br>Admission System again.                                                                                                |
| Applicant Child's I        | Information                                                                                                    |                                                                                                    |
| POA Application No.        | 17500362                                                                                                    | I have read and acknowledged the <u>Points to Note</u> and <u>Personal Information Collection Staten</u>                                                                                                    |
| POA School Net No.         | 02                                                                                                    |                                                                                                    |
| Name (in English)          | CHAN SIU WAH                                                                                                   | I contirm the correctness of all the above information provided for this POA application.                                                                                                    |
| Name (in Chinese)          | 陳小華                                                                                                    | Signature of Parent / Guardian                                                                                                    |
| Sex                        | Female                                                                                                    | orginate of Farence Organism                                                                                                    |
|                            |                                                                                                    | 🔊 Signing with iAM Smart                                                                                                    |
| Unrestricted Scho          | ol Choices                                                                                                    | Mote Into 2                                                                                                    |
| FIRST Choice               | 02 - 0201 - ABC PRIMARY SCHOOL<br>School Address : 1, ABC Road, Hong Kong                                      |                                                                                                    |
| SECOND Choice              | 02 - 0202 - HONG KONG PRIMARY SCHOOL<br>School Address : 1, Hong Kong Primary School Road, Hong Kong           |                                                                                                    |
| THIRD Choice               | 02 - 0203 - NEW TERRITORIES PRIMARY SCHOOL<br>School Address : I, New Territory Primary School Road, Hong Kong | Confirm and Submit                                                                                                    |
| Edit                       |                                                                                                    |                                                                                                    |
| Order of                   | Choices (Schools in POA school net of home address)                                                            |                                                                                                    |
| 1 0201 - AB                | C PRIMARY SCHOOL                                                                                               |                                                                                                    |
| 2 0202 - HC                | DNG KONG PRIMARY SCHOOL                                                                                        |                                                                                                    |
| 3 0203 - NE                | W TERRITORIES PRIMARY SCHOOL                                                                                   |                                                                                                    |
| 4 0204 - LU<br>5 0205 - HA |                                                                                                    |                                                                                                    |
| 6 0207 - LO                | IVE PRIMARY SCHOOL                                                                                             |                                                                                                    |
| 7 0208 - HU                | JMBLE PRIMARY SCHOOL                                                                                           |                                                                                                    |
| Edit                       |                                                                                                    |                                                                                                    |

**Smartphone Interface** 

"Sign" to sign digitally.

agree to sign

FDB

Organisation Name

Open "iAM Smart" app, click

Please check the information of the signed documents, and

9

8

#### Sign with "iAM Smart +"

#### **Computer Interface**

- Confirm to sign digitally with "iAM Smart".
- If parents are going to sign digitally with the "iAM Smart" mobile app installed on the same mobile device, please note that in order to complete the application procedures on this e-Platform after digital signing, they should click "Back to e-Services" button at the bottom of the "Document successfully signed" page, and click the "Confirm and Submit" button after digital signing.

| 1 Reminder                                                                                                    | ×                                                                                                    | • Service Name<br>POA e-Platform                                            |
|----------------------------------------------------------------------------------------------------|----------------------------------------------------------------------------------------------------|-----------------------------------------------------------------------------|
| If you are going to sign digitally with the "iAM Smart" mobile app<br>installed on the same mobile device, please note that in order to<br>complete the application procedures on this e-Platform after                                                   | Sign your application with "iAM Smart" 🛛 🗙                                                                                                    | Document Name     Primary One Admission of     Central Allocation Choice of |
| digital signing, you should click the "Back to e-Services" button at<br>the bottom of the "Document successfully signed" page.                                                                                                    | Service name : POA e-Platform                                                                                                    | Identification Code                                                         |
| If you are going to sign digitally with the "iAM Smart" mobile app<br>installed on another mobile device, please note that in order to<br>complete the application procedures, you should click the<br>"Confirm and Submit" button after digital signing. | Document : Primary One Admission of Central Allocation Choice of<br>School Form<br>Identification code : 3753                                                          | 3/33 part - part rearris                                                    |
| For successfully submitted applications, an acknowledge email will<br>be issued, and parents could also view the relevant records on this<br>e-Platform.                                                                                                  | Please follow the steps below :<br>1. Open "iAM Smart" mobile app in your mobile device                                                                                | ient." Ient Teening                                                         |
| Confirm to sign digitally with "iAM Smart" now?                                                                                                    | <ol> <li>Tap on "To Sign"</li> <li>Make sure the identification code shown in "iAM Smart" is the same and tap<br/>on "Sign" to complete the digital signing</li> </ol> | Sign<br>Cancel                                                              |
|                                                                                                    |                                                                                                    |                                                                             |

 $\frown$ 

| the button to confirm.                                                                                                    | ed of any changes can be made. The                                                                                                    |         |
|----------------------------------------------------------------------------------------------------|----------------------------------------------------------------------------------------------------|---------|
| Computer Interface                                                                                                    |                                                                                                    |         |
| 1 Reminder X                                                                                                    | 🚹 Remínder                                                                                                    | ×       |
| Digital signing successful. Please click<br>"Confirm and Submit" button to complete the<br>submission of application. If you wish to<br>review the information provided in the<br>application, please click "Cancel".<br>Confirm and Submit Cancel<br>- After confirmation, the system will dis<br>application has been submitted. | cannot be retrieved or cancelled and no<br>change could be made to the order of scho<br>preference.<br>Are you sure you want to submit the<br>application?<br>Yes No<br>splay a message notifying parents t | hat the |
| Computer Interface                                                                                                    |                                                                                                    |         |
| epoa.edb.gov.hk                                                                                                    | says:                                                                                                    |         |
| Manager Handling to a desider d                                                                                                    |                                                                                                    |         |

| Computer             | Interface                                                                                                    |
|----------------------|----------------------------------------------------------------------------------------------------|
|                      | Primary One Admission 2024 Central Allocation                                                                                                    |
|                      | Choice of Schools                                                                                                    |
|                      | Application History Status Date Submitted                                                                                                    |
|                      | POA 2024 Central Allocation Choice of Schools 08.12.2023                                                                                                    |
|                      | 00.01.PI                                                                                                    |
|                      | Submitted Successfully                                                                                                    |
|                      | Your application for Primary One Admission 2024 Central Allocation Choice of Schools is submitted. The release of Central Alocation result will be on <b>05 June 2024 - 06 June 2024</b> |
|                      |                                                                                                    |
|                      | Submitted Record Date Submitted 08.12.2023 14:18:08                                                                                                    |
|                      | Applicant Child's Information                                                                                                    |
|                      | POA Application No. 17500362                                                                                                    |
|                      | POA School Net No. of Home Address 02                                                                                                    |
|                      | Name in English CHAN SiU WAH<br>Name in Chinese 陳小華                                                                                                    |
|                      | Sex Female                                                                                                    |
|                      | Unrestricted School Choices                                                                                                    |
|                      | FIRST Choice 02 - 0201 - ABC PRIMARY SCHOOL 甲乙丙小學<br>School Address : 1 APC Peod Hong Kong                                                                                               |
|                      | second choice 02 - 0202 - HONG KONG PRIMARY SCHOOL 香港小學                                                                                                    |
|                      | School Address: I, Hong Kong Firmary School Road, Hong Kong THIRD Choice 02-0203 - NEW TERRITORIES PRIMARY SCHOOL 新界小學 School Address: I, New Territory Primary School Road Hong Kong    |
|                      | action Address - 1, wew remony miniting action rood, nong rong                                                                                                    |
|                      |                                                                                                    |
|                      |                                                                                                    |
|                      |                                                                                                    |
| Parents              | s can check the application confirmation email in their personal email box.                                                                                                    |
| <u>Compu</u><br>ॠर   | <u>iter Interface</u><br>5小一入醫羅擇屬校丟格(Submission of Choice of Schools Form of Primany One Admission                                                                                       |
| <i>د <u>م</u>مبر</i> | C. Myzery XXIII / Submission of Choice of Schools Form of Finnary One Admission                                                                                                    |
| E                    | espatest@edb.gov.hk<br>收件者: 您                                                                                                    |
| To P                 | arent / Guardian:                                                                                                    |
| The<br>ePO           | Choice of Schools Form of Primary One Admission of Applicant Child (POA Application Number: 17500382 ) is submitted via<br>A.                                                            |
| For                  | enquiries, please contact the School Places Allocation Section of the EDB at 2832 7700 or 2832 7740.                                                                                     |
|                      |                                                                                                    |
| Scho                 | ol Places Allocation Section, Education Bureau                                                                                                    |

### POA e-Platform Parent's Guide – POA2024 (V) **EDUCATION** Making School Choices in Central Allocation & Checking Allocation Results **BUREAU**

### **Checking Central Allocation Results in POA e-Platform** ("iAM Smart +" / "iAM Smart")

| Computer Inte                | rface                                                                                                    |  |
|------------------------------|----------------------------------------------------------------------------------------------------|--|
|                              | Central Allocation                                                                                                    |  |
|                              |                                                                                                    |  |
|                              | Choice of Schools                                                                                                    |  |
|                              | COMPLETED                                                                                                    |  |
|                              | Posult Poloriso                                                                                                    |  |
|                              | VIEW                                                                                                    |  |
|                              | VIEW                                                                                                    |  |
|                              |                                                                                                    |  |
|                              |                                                                                                    |  |
|                              |                                                                                                    |  |
|                              |                                                                                                    |  |
| Check the                    | Central Allocation result.                                                                                                    |  |
| Check the     Computer Inter | Central Allocation result.                                                                                                    |  |
| Check the     Computer Inter | Central Allocation result.<br><u>rface</u> Central Allocation Result           Year of Allocation           Year of Allocation           Year of Allocation           Year of Allocation           Year of Allocation           Year of Allocation           Year of Allocation           Year of Allocation                                                                                                    |  |
| Check the     Computer Inter | Central Allocation result.<br><u>face</u> Central Allocation Result<br>Ver of Allocation Result<br>Ver of Allocation No. 17500362<br>CHAN SIU WAHI                                                                                                    |  |
| Check the     Computer Inter | Central Allocation result.<br><u>fface</u> Central Allocation Result<br>Ver of Allocation Result<br>Ver of Allocation No. 17500362<br>CHAN SU WAH<br>Nome of Bludent Bluber                                                                                                    |  |
| Check the     Computer Inter | Central Allocation result.<br><u>Fface</u> Central Allocation Result<br>POA Application No. 17500382<br>CHAN SU WARI<br>Nome of Studient Bark &<br>Sex Financia<br>Date of Bith 11.98.2018                                                                                                    |  |
| Check the     Computer Inter | Central Allocation result.<br><u>Fface</u> Central Allocation Result<br>Ver of Allocation Result<br>Ver of Allocation No. 2024<br>POA Application No. 17500382<br>CHAN SU WARI<br>Norme of Butwart Bryte<br>Sex Female<br>Date of Birthon 10.08.2019<br>Norme of School Allocated Allocated Alloc |  |
| Check the     Computer Inter | Central Allocation result.         face         Ver of Allocation Result         Wer of Allocation Result         Ver of Allocation Result         Ver of Allocation Result         Ver of Allocation Result         Ver of Allocation Result         State Statement         Data of Statement         State Statement         Data of Statement         Name of Statement         State Statement         Data of Statement         Result         Application         Result         Result         Result         Result         Result         Result         Result         Result         Result         Result         Result         Result         Result         Result         Result         Result         Result         Result         State State         Result         Result         Result         Result         Result         Result         Result         Restate         Res                                                                                                    |  |
| Check the     Computer Inter | Year of Allocation result.         Year of Allocation Result         Year of Allocation Result         Year of Allocation Result         Year of Allocation Result         Year of Allocation Result         Year of Allocation Result         Year of Allocation Result         Year of Allocation Result         Year of Allocation Result         Year of Allocation Result         Year of Bladam H         Year of Bladam H     <                                                                                                    |  |
| • Check the Computer Inte    | Contral Allocation result.     Source Allocation Result     User of Allocation Result     User of Allocation Result     User of Allocation Result     User of Allocation Result     User of Allocation Result     User of Allocation Result     User of Allocation Result     User of Allocation Result     User of Allocation Result     User of Allocation Result     TEOD 88     Teod 80     Teod 80                                   |  |
| Check the     Computer Inter | Contral Allocation result.     Second Allocation Result     Marge Contral Allocation Result     Marge distance     Marge distance     Marge                               |  |
| • Check the Computer Inte    | <section-header><section-header><section-header><section-header><section-header><section-header></section-header></section-header></section-header></section-header></section-header></section-header>                                                                                                    |  |

(The interface may be subject to modification due to system development.)

Smart" / "iAM Smart +" .

Publishing Date: January 2024

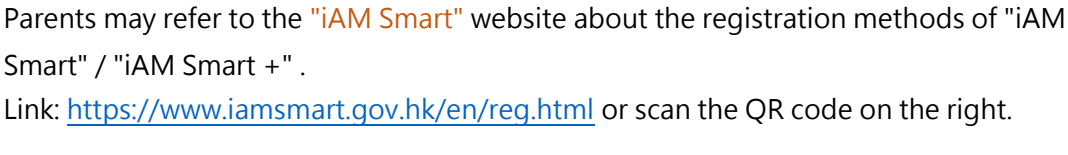

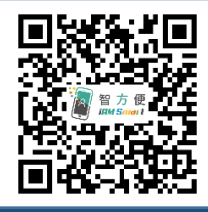

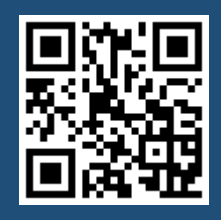

智 方 便

iAM Smart

"iAM Smart" Homepage https://www.iamsmart.gov.hk/en/ or scan the OR code on the left

POA e-Platform Homepage https://epoa.edb.gov.hk or scan the QR code on the right

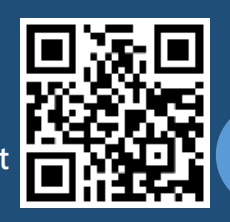

**P.8**